## Performing a Nozzle Check

Occasionally the print heads need to be cleaned. In order to check if they need to be clean, you should perform a nozzle check. You should perform a nozzle check before each printing session. If you are sharing a printer that another student has already run a nozzle check, then you do not need to run one.

1. In the dock at the bottom of the screen find the **system preferences** application. Open it up.

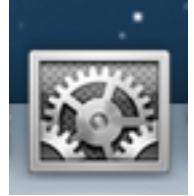

 Once inside the System Preferences application, click on the Print & Scan icon.

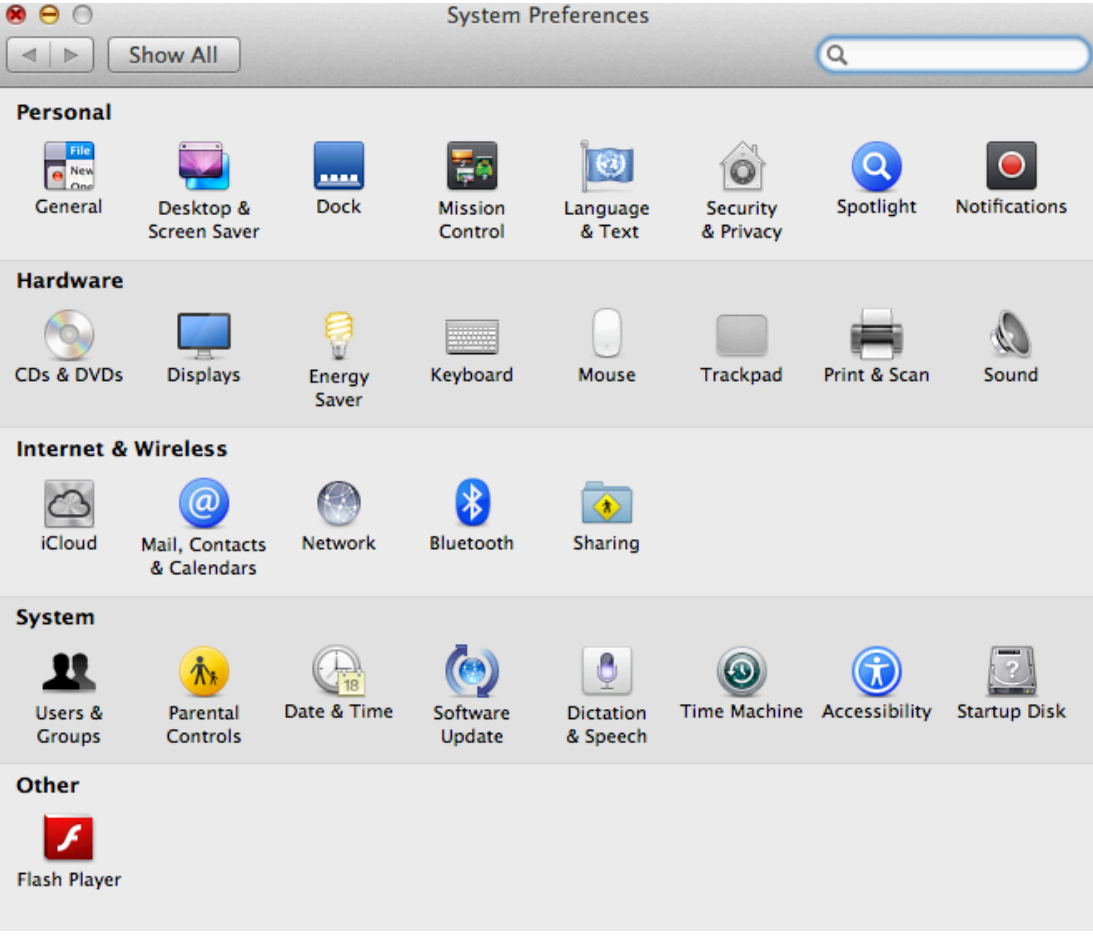

3. Make sure the printer you are going to test is selected, and click on **Options & Supplies.** 

| 00                                                                                                    | Printers & Scanners                                                                                                    |
|----------------------------------------------------------------------------------------------------|----------------------------------------------------------------------------------------------------|
| ▲ ► Show All                                                                                                    | Q                                                                                                    |
| BDE_205_SP4880_1 (1<br>BDE_205_SP4880_2 (1<br>BDE_205_SP4880_2 (1<br>I dle<br>BDE-205-Epson-SP4<br>I dle<br>BDE-205-Epson-SP4<br>I dle<br>I dle<br>BDE-205-Epson-SP4<br>I dle<br>BDE-205-Epson-SP4<br>I dle<br>I dle | BDE-205-Epson-SP4900-1<br>Open Print Queue<br>Options & Supplies<br>Location: BDE205<br>Kind: EPSON SPro 4900<br>Status: Idle<br>Share this printer on the network Sharing Preferences |
|                                                                                                    | Default printer: Last Printer Used                                                                                                    |
|                                                                                                    | Default paper size: US Letter + ?                                                                                                    |

4. Under the **Utility** tab, click **Open Printer Utility**.

| General Supply Levels Utility |
|-------------------------------|
| Open Printer Utility          |
| Print Test Page               |
| Clean Print Heads             |
|                               |
|                               |
|                               |
|                               |
|                               |
| Cancel OK                     |
| It paper size: US Letter      |

5. Once the printer utility is open click on the Nozzle Check icon.

| 0 0                         | Epson Prin                 | ter Utility 4 |                         |
|-----------------------------|----------------------------|---------------|-------------------------|
| You can purchase the        | cartridge over the Inter   | net.          |                         |
|                             |                            |               |                         |
| Buy Epson Ink               |                            |               |                         |
| EPSON                       | BDE-205-Ep                 | son-SP4900-1  | Version 9.17 (9.17)     |
|                             | Ready                      |               |                         |
|                             | Connected                  |               | Update                  |
|                             |                            |               | AA                      |
| EPSON Status<br>Monitor     | Nozzle Check               | Head Cleaning | Print Head<br>Alignment |
|                             | 5                          |               |                         |
| EPSON LFP Remote<br>Panel 2 | Printer Firmware<br>Update |               |                         |
| Printer List                |                            |               |                         |

6. There are two ways to perform a Nozzle Check: **Print** and **Auto**. **Print** will simply print out a test sheet. **Auto** will run a print head cleaning at the same time.

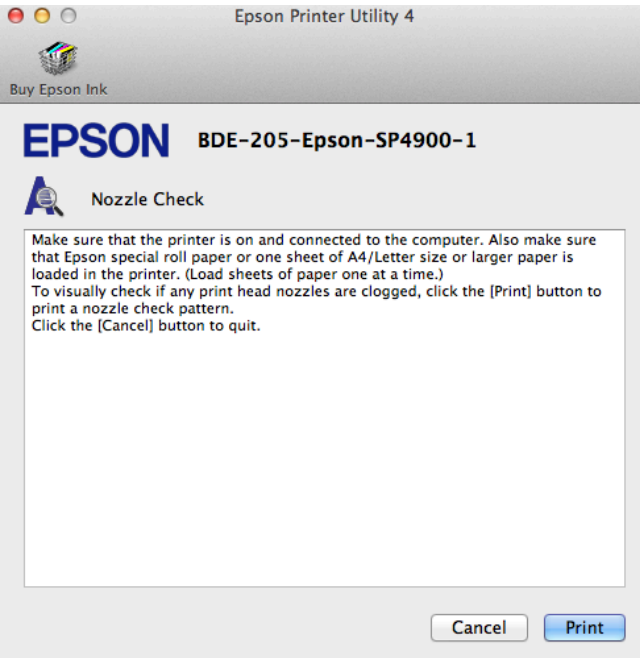

7. For either setting, insert a blank sheet of paper in your printer. Please use regular printer paper or scrap paper. There is no need to waste your photo paper for this test.

8. For **Print**, a sheet that has following colored lines will print. If there are any gaps in the lines, then click **Clean**. Otherwise, click **Finish**.

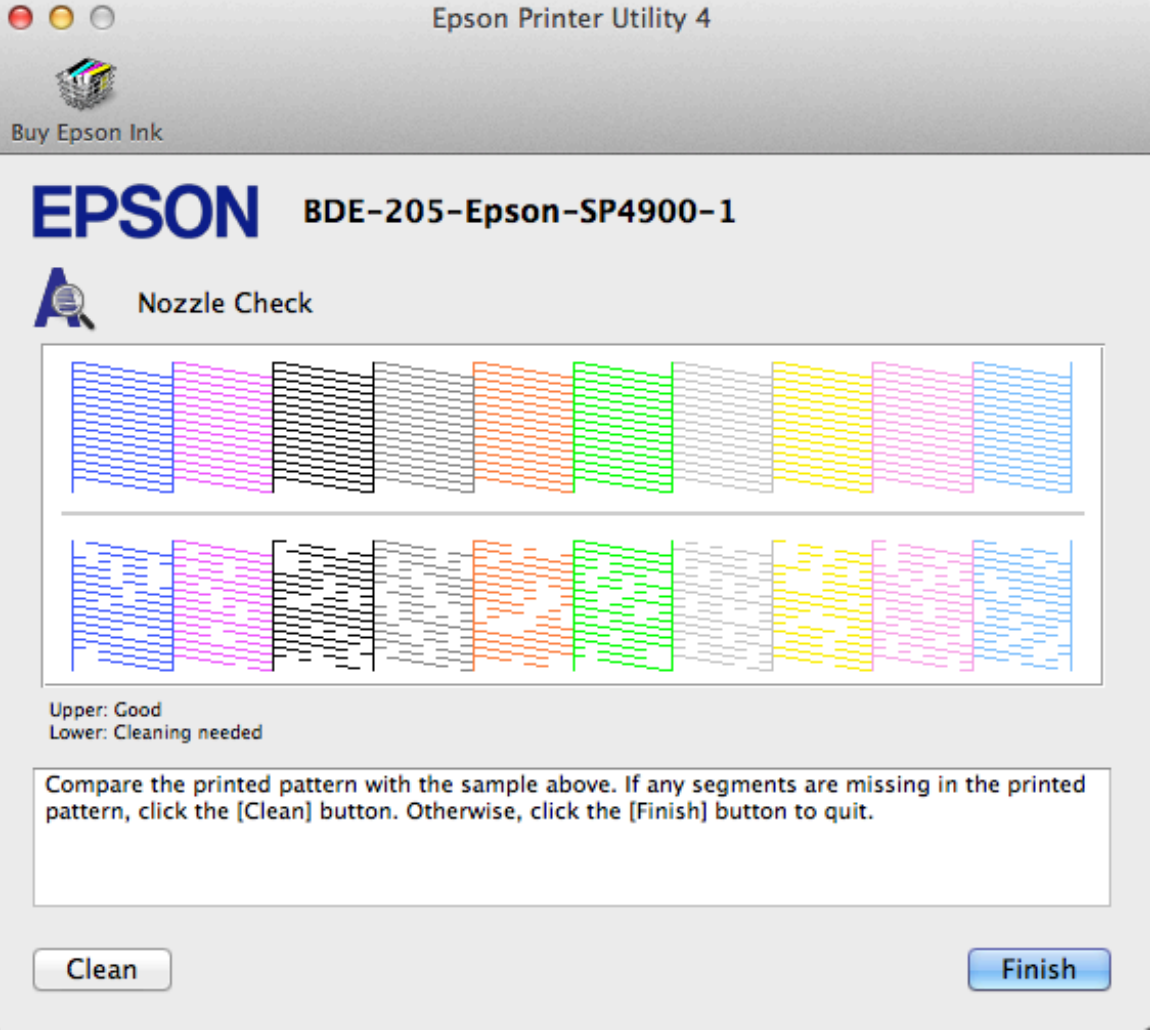

9. For **Auto**, simply click **Auto** and it will print out a test sheet while cleaning the print heads at the same time. This will always take longer than print, regardless of the heads are clean or not. A typical test sheet using **Auto** may look like this:

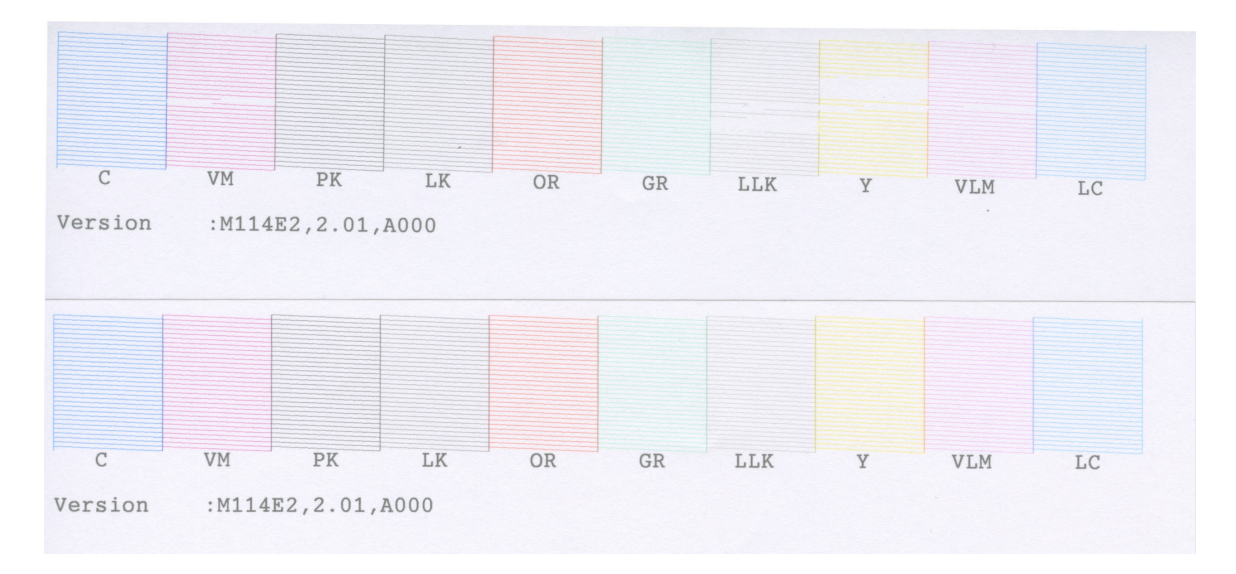

Notice the gaps in parts of the test sheet. These are print heads that need to be cleaned. Again, these are cleaned automatically when using **Auto**.

Congratulations! You have performed a successful Nozzle Check and are now ready to print. Simply **Quit** the **Epson Printer Utility 4**.